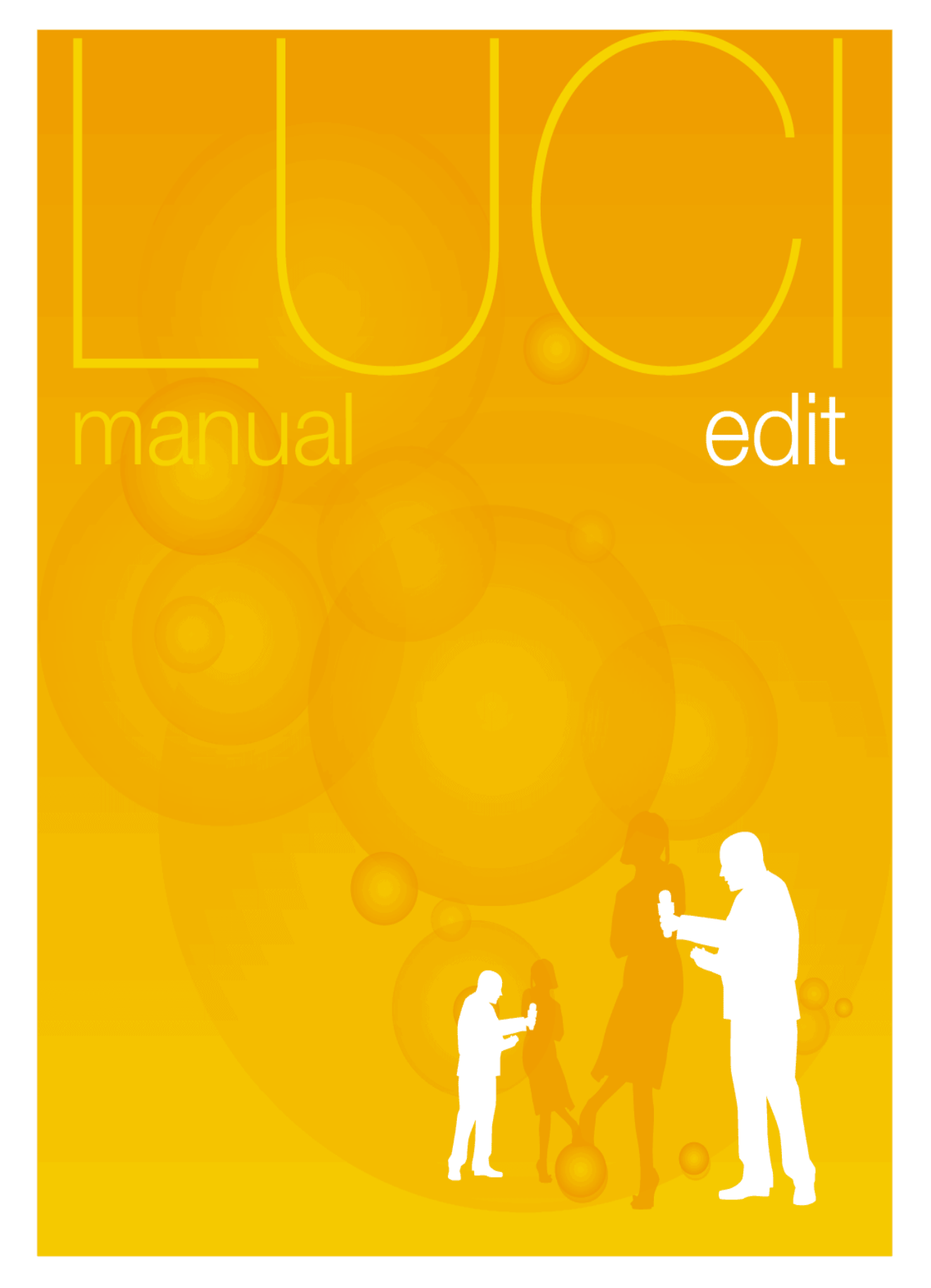

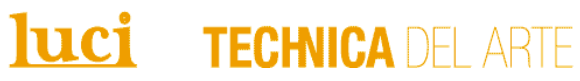

## **Table of Contents**

| introduction Luci® Edit                   | 3  |
|-------------------------------------------|----|
| system requirements                       | 4  |
| quick installation guide                  | 5  |
| Software installation                     | 5  |
| License installation                      | 5  |
| user guide / workflow                     | 6  |
| Project                                   | 6  |
| Recorder                                  | 7  |
| Clip editor                               | 8  |
| user guide / workflow                     | 9  |
| Editor + extra features                   | 9  |
| Non-destructive editing                   | 10 |
| Copying recordings                        | 10 |
| Cutting recordings                        | 11 |
| Publish                                   | 14 |
| Publish by FTP                            | 15 |
| Publish by Email                          | 15 |
| Publish with images and video's           | 16 |
| set up technical guide                    | 17 |
| Register                                  | 17 |
| New Project                               | 18 |
| FTP                                       | 19 |
| Email                                     | 20 |
| Publish                                   | 21 |
| Input EQ                                  | 22 |
| Audio                                     | 23 |
| PDAudio                                   | 24 |
| Options 1                                 | 25 |
| Options 2                                 |    |
| N>Trans                                   | 27 |
| technical specifications / extra features | 28 |
| Broadcast wave file chunks                | 28 |
| Importing external files                  |    |
|                                           |    |

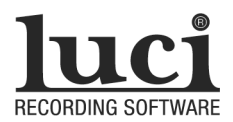

## introduction Luci® Edit

### FAST REPORTING ON RADIO OR WEBSITE WITH EXTENDED NON-DESTRUCTIVE EDITING FEATURES

Congratulations with your choice of Luci® Edit! Luci® Edit is a fantastic product that a reporter can use throughout the day while on the road without having to constantly return to the studio to get their items on the radio quickly. With Luci, a professional quality interview can be sent to the studio immediately after recording. Simply connect to the Internet, upload with the relevant data included for the editor and then carry on. Now that's fast reporting! This is all made possible by the rapid advances in PDA's and wireless communication. With Luci® Edit you also have extra real non-destructive editing features. You can edit much more exactly due to the 4-fold increase in resolution in time compared to the other Luci applications. You also have more possibilities for importing external files.

#### The main features of Luci® Edit are listed below

- o More accurate editing possibilities due to the 4-fold increase in resolution of time
- o Extra features to enable non-destructive editing
- o More possibilities for Importing external files or files recorded with other recording equipment
- Big buttons on screen
- o No technical knowledge demanded for using Luci® Edit
- o Excellent recording quality
- o More than 17 hours recording possible at 128 kbps, with a 1GB memory-card
- o Possibility to record real-time in Mpeg compression: small storage-space needed and quick transmission
- $\circ$   $\quad$  Import of external files recorded with other recording equipment
- Free helpdesk via email at support@luci.eu

#### This manual consist of 5 main chapters

#### SYSTEM REQUIREMENTS

The kind of devices needed, software compatibility, audio cards, plugs etc. for both users, reporters and program makers / technicians or web (radio) masters

#### QUICK INSTALLATION GUIDE

Both software installation and license or registration process is explained in detail for both users, reporters and program makers

#### **USER GUIDE / WORKFLOW**

For users i.e. reporters who are using a PocketPC equipped with Luci® Edit

#### SETUP TECHNICAL GUIDE

LuciSetup allows program makers / technicians or web (radio) masters to define the technical setup and the general behaviour of the software

#### **TECHNICAL SPECIFICATIONS / EXTRA FEATURES**

For both users, reporters and program makers / technicians or web (radio) masters. It explaines the technical specifications like what external files can be imported, what file headers are written, etc.

# system requirements

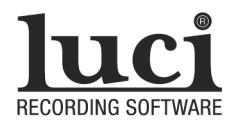

Luci® Software can be installed on your PocketPC, personal computer or laptop. In order to install and have optimum use of all Luci® software on your device, you must have one of the following:

For PocketPC:

- o Microsoft Windows Mobile 5 and higher
- o PPC 2003 SE.
- o PPC 2003

To see what version you have, go to the Start / Settings / About screen of your PocketPC. Luci for Windows Mobile 5 is recommended if you have Windows Mobile 5.

For PC:

- o Microsoft XP and higher
- Microsoft Windows 2000
- Microsoft Windows NT

Minimal technical requirements of a PocketPC:

- Processor of 200 Mhz
- o 5 Mbyte of free program-memory . Look at Start / Settings / Memory

Preferred minimal requirements of a PocketPC for ultimate reliability :

- Processor of 400 Mhz
- o Flash-card with SLC technology. Like Transcend 1GB 80X type or Sandisk Premier Micro SD-card.

Preferred requirements of a PocketPC with ease of use in mind:

- o Headset input with 2.5 or 3.5 mm jack input. For reliable connection of external microphones
- o Non-square screen

Preferred requirements of a PocketPC for maximum connectivity:

- o GSM
- o Wifi
- o HSDPA
- o Bluetooth stereo
- o USB host capability

# quick installation guide

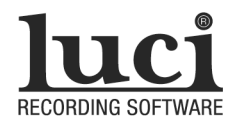

### Software installation

There are 2 ways to install Luci:

- Download the 'PC-install' program directly from <u>www.luci.eu/downloads.html</u> This enables you to install the software with your PC through your ActiveSync connection.
- Download the 'cab'-file directly from <u>www.luci.eu/downloads.html</u> with your PDA and start the installation directly on your PDA.

| 🚰 Luci Edit Se | tup     | ŧ   | t 7  | ₩  |
|----------------|---------|-----|------|----|
| Register New F | Project | FTP | Emai | ηĿ |
| Key-code       |         |     |      |    |
| Name           |         |     |      |    |
| Company        |         |     |      |    |
| Email address  |         |     |      |    |

1234567890

Request key-code

Next

Key-code request ID:

File

### License installation

#### START SETUP IN YOUR PROGRAMS FOLDER

#### You will now enter the page Register

If you have purchased Luci online via <u>www.luci.eu/purchase.html</u>, your Keycode request ID will be issued in your order confirmation e-mail. If you have purchased Luci any other way you will also receive an e-mail with these important numbers. Be sure to save these numbers in case you need to re-install your Luci® Software.

Registration is the process of unlocking your software for one particular PDA. To unlock, you request a unique 'key-code' that belongs to the particular PDA you use to register and want to use Luci on.

When you buy 1 or more licenses for Luci, you receive only 1 Key-code request ID from us that enables you to request the purchased number of different key-codes from our license server. For each PDA that you register, fill in the key-code request ID and press 'Request key-code'. First, a message appears to confirm that you have an internet-connection:

- If you have an internet-connection and answer OK you will receive the key-code after a few seconds.
- If you do not have an internet connection and still answer OK a license-file called 'Key-code request ID'.Irg (ie 1234567890.Irg in the example on your left) is copied to the 'My documents'-folder. Send this file to <u>sales@luci.eu</u> and we will email you the keycode back.If you use a PC, this file is located int eh installation folder of Luci, usually "Program files\ Technica Del Arte\Luci Edit\".
- When you **do** have an internet-connection but something goes wrong you can also email this file to <u>sales@luci.eu</u>.

After you have pressed 'Request key-code' and you received the Keycode it is automatically filled into the field called 'Key-code' and a message appears to indicate how many licenses you have left if you purchased more than one.

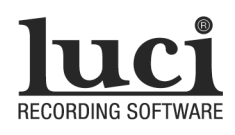

### Project

| 者 Luci    | 🚑 🏹 📢 9:19 😵           |
|-----------|------------------------|
| New Proje | ect Filename           |
| Save As   |                        |
| Name:     | Test                   |
| Folder:   | Business 👻             |
| Type:     | LucI Project (*.lpr) 🔹 |
| Location: | Storage Card 🗾 👻       |
|           | OK Cancel              |
|           |                        |
|           |                        |
|           |                        |

#### STEP 1

#### Start up Luci in your Programs Folder

If not registered yet you will see a warning that the software will operate in demo-mode. The demo-mode will interrupt recordings and published files every 10 seconds. This enables you to try Luci before purchasing the full program with its complete features.

You will now enter the 'record'window where you can make recordings.

It is best to make a new project before starting the first recording. Choose menu File  $\rightarrow$  New Project

Luci will then ask your:

| Name             | Type your projects name                                                                                                    |
|------------------|----------------------------------------------------------------------------------------------------|
| Folder           | Select folder in which all project files should be saved                                                                                                    |
| Type<br>Location | There is only one type of project to select at this moment<br>Decice if you want to save the project files in the Main<br>Memory or storage card for example. The storage card is<br>recommended |

If you have set up everything, select OK to confirm the settings and continue, or Cancel to return.

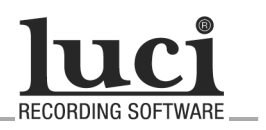

### Recorder

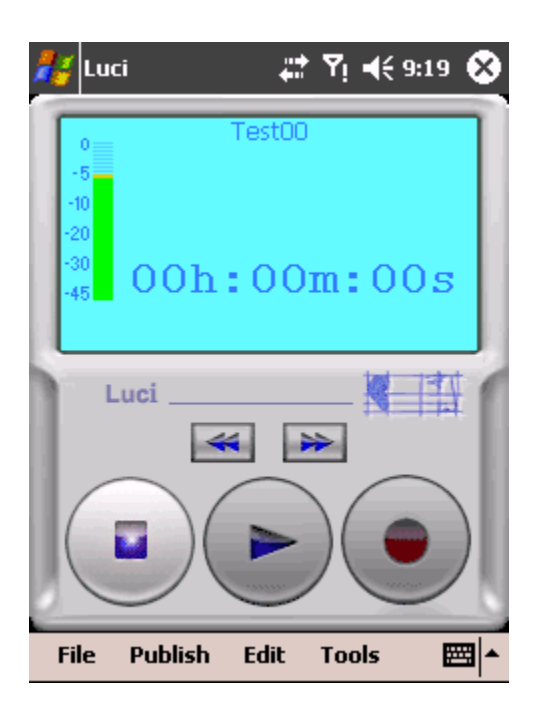

#### STEP 2

After making a new project you will now see the Record Window again.

The recording window is the most important. It has large buttons so that everything can be operated easily. We are assuming that you have worked with recording equipment before so the controls should be self-explanatory.

Things you should be aware of are:

- Each time a recording is started a new file with a new name is written. The names are selected as follows: If, for example, you have made an mp2 project 'test', the first file that is recorded will be 'test00.mp2'. After stopping and then re-starting a recording, the file 'test01.mp2' will be recorded, etc. This doesn't have the disadvantages of ONE large, difficult to manage, file and it is also more reliable and will result in less damage if a mistake is made by accident.
- If your PocketPC has its own record button, you can also use that one to start and stop recording in Luci. To enable this, please make sure you have this record-button pointing to Luci in your PDA's settings\buttons screen.
- If you press the record-button during recording, a marker is written at that specific point in the recording. You can write as many markers as you like.

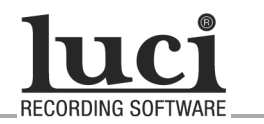

### **Clip editor**

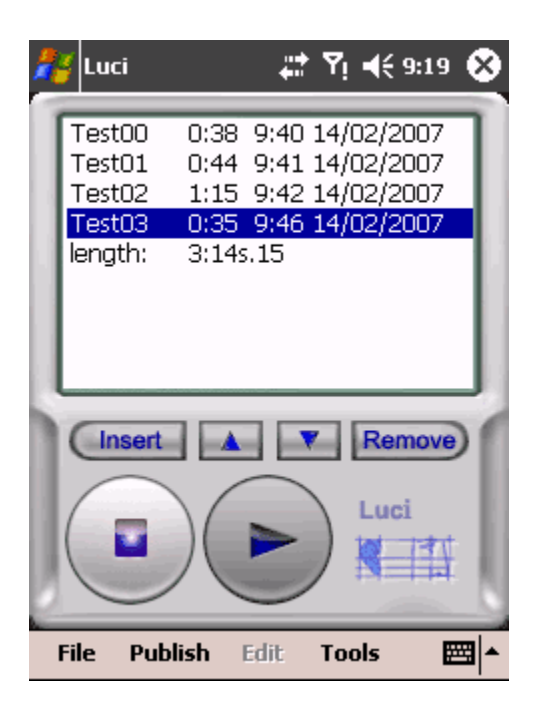

#### STEP 3

You have made a number of recordings in the project 'test' and it is guaranteed that there will be some rubbish at the beginning and the end that you do not want to use and perhaps some recordings that you will want to discard altogether. Both the clip editor and editor now come to good use.

Choose menu Tools  $\rightarrow$  Clip Editor

All the recorded files are presented neatly in chronological order. Here you can listen to all the recordings and change the playing order, remove them and add old recordings. Also the total length of all the recordings of the complete clip-list is mentioned at the bottom.

Insert Remove adds a file before the cursor removes the file that is under the cursor from the clip list

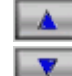

Moves the clip up in the list

moves the clip down in the list

You now see 3 recorded clips for example, quickly listen and if you decide to remove number 1 for example you just place the cursor on the file and press remove.

To change the name of a recorded clip in the list, press on its name and type in the new name.

To edit a recorded clip go to STEP 4, the editor feature.

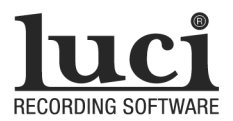

### Editor + extra features

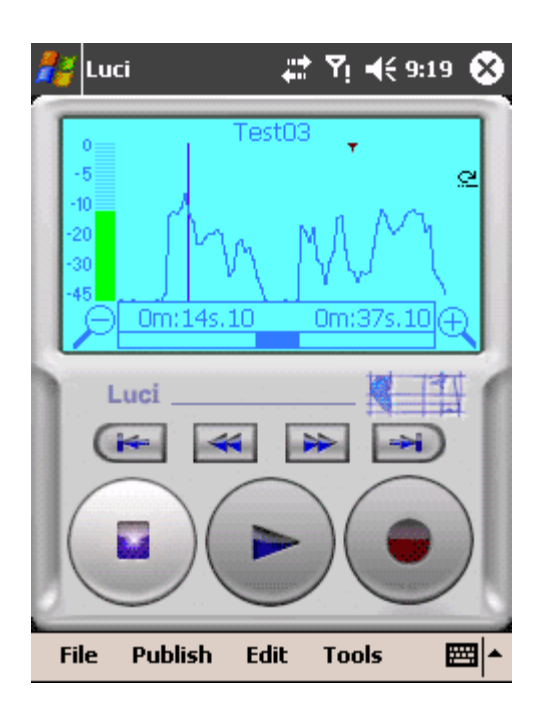

#### STEP 4

0

0

0

In the Clipeditor you have listened to all recorded files and noticed that Test03.mp2 has a very long introductory pause, that is not needed to publish.

Position the cursor over Test 03. mp2 and choose menu Tools  $\rightarrow$  Editor You can now mark the beginning and end of this file.

You now see the Test03.mp2 recording in the Edit window. Here you can both play and record. As well as this, you also have the option of viewing the recording's volume trace. When using this function it is easy to visually establish where the beginning and end markers should be placed approximately. As well as this, you can use the fast-forward and rewind buttons to move quickly through the recording while hearing fragments of it. This gives the possibility of aurally assessing where the important parts of the recording are located.

- Choose Edit → Crop Begin or Edit → Crop End. You define the absolute begin and end of the recording. The actual recording before the begin or after the end is not gone, only the begin and end positions are marked and used in the clip-editor or during publishing. Notice that 2 counters are presented in the screen , the left one is the current position of the cursor, the right one is the total length of the clip-list which is updated each time you make any changes to the clip you're editing.
- If you have set markers during the recording, they are shown at their position in the upper part of the volume trace. You can also define new markers with the menu item Edit/Mark.
  - To remove markers set the cursor on the marker and press the red arrow X. You can also undo Sor redo Sthis.
- The ➡ and ➡ buttons are used to jump to markers in one go. If, for example, you are at the beginning of the file and you have set markers at 1/4 and then 3/4 of the recording, then the ➡ key will bring you immediately to 1/4, then to 3/4 and then to the end of the recording. If you then press that key again you will jump to the beginning of the following clip in the clip-list, etc.

If, after playing, you press Stop and then for a second time press Stop again, the cursor will jump back to where you started playing before.

If you want to use or save a piece of the recording to a new file you can also choose Edit  $\rightarrow$  Crop Begin and Edit  $\rightarrow$  Crop End to select the range you want to copy. Choose File  $\rightarrow$  Save selection and that part is now saved to a file ready to be added to any Clip-list. If you open Clip Editor and choose insert file you can add the piece of recording in to the list.

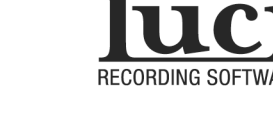

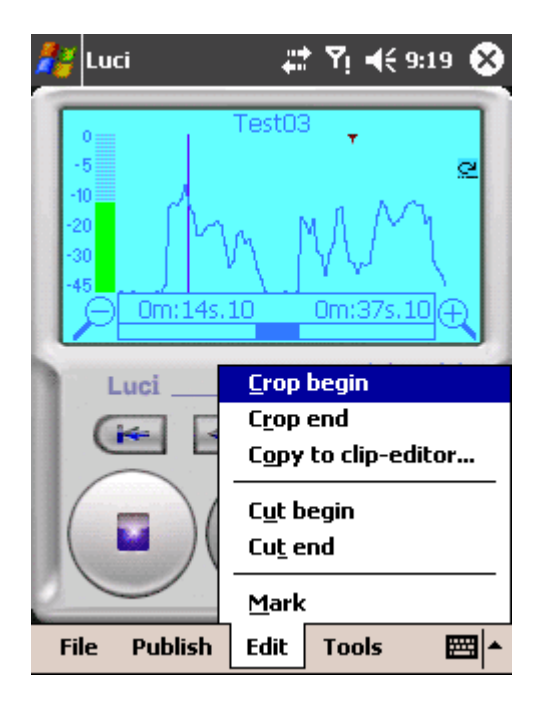

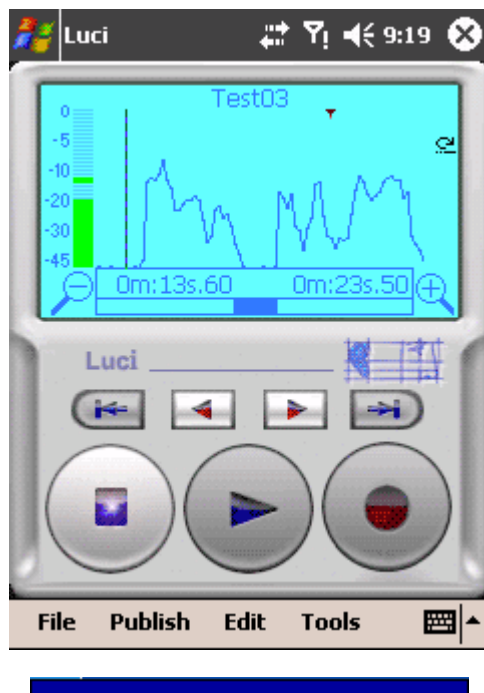

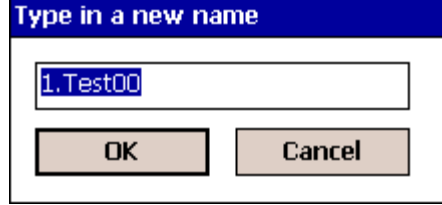

#### Non-destructive editing

Luci Edit has the following extra menu-items for non-destructive editing:

#### Choose Edit $\rightarrow$ Copy to Clip-editor...

Copy this recording to the clip-list, a copy of this recording is inserted into the clip-list before the present recording. The present Crop Begin and Crop End points are copied also and you can give this copy a new name. This copy-feature is non-destructive, no new file will be created, only the information about the Crop Begin and Crop End points is copied and a new clip in the clip-list will be created with the new name you provide. This new item in the clip-list will also still refer to the same recording. More about this below.

#### Choose Edit $\rightarrow$ Cut Begin

Start defining a Cut with the beginning at the cursor's present location or define a new cut-begin for the cut you are editing. More about this below.

Choose Edit  $\rightarrow$  Cut End Start defining a Cut with the end at the cursor's present location or define a new cut-end for the cut you are editing. More about this below.

Choose Edit  $\rightarrow$  Mark Define a marker at the cursor's present location.

#### **Copying recordings**

Below an example of how to copy a piece of a recording to the clip-list.

First, define the starting-point of the new piece by setting the cursor on the starting-point and choose Edit  $\rightarrow$  Crop begin, a screen like the example on the left will appear.

A dashed line is painted through the cursor and 2 buttons appear:

Allows you to push the 'Crop Begin' backwards slightly.

Allows you to push the 'Crop Begin' forward slightly.

Just listen and adjust until you think it's ok.

Do the same with the 'Crop End'.

When ready, choose Edit  $\to$  Copy to Clip-editor... a window will appear that enables you to enter a new name for this copy if you like:

A new name will be generated automatically: the old name with a preceding number that represents the number of copies made of the original recording.

You can also type in your own name if you like. For the purpose of this example we type: "my new name". And press Ok.

If you then choose Tools  $\rightarrow$  Clip-editor the new name will appear in the list.

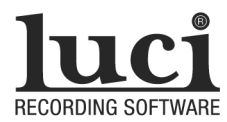

| 背 Luci         | _#‡ ¥i <b>4</b> € | 9:19 😣 |
|----------------|-------------------|--------|
| Name           | Min.              | Time,  |
| Test00         | 0:02              | 17:00  |
| Test01         | 0:02              | 17:00  |
| Test02         | 0:02              | 17:00  |
| my new name    | 0:03              | 17:00  |
| Test03         | 0:03              | 17:00  |
| length:        | 0:14s.45          |        |
|                |                   |        |
|                |                   |        |
| Insert         | Re                | move   |
|                |                   |        |
| File Publish B | dit Tools         | ► 🖾    |

Notice that the new copy is inserted before the original recording and at this moment has the same length as the original recording because the Crop Begin and Crop End positions are the same.

You can now go back to Tools  $\rightarrow$  Editor and choose other Crop Begin and Crop End positions for the original recording and/or make other copies if you like.

If you later on want to change the new clip 'my new name' you can always do that by selecting it and in the editor change the Crop Begin and Crop End positions. You can even make a copy of a copy.

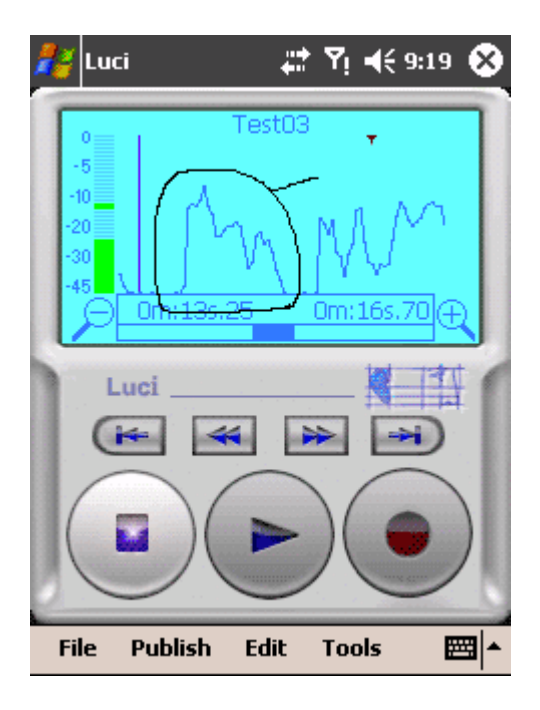

#### Cutting recordings

Cutting recordings is like copying, a non-destructive process, no changes are made to the file, no new files have to be written. Only information about which parts of a recording are skipped (cut) is saved.

Below an example of how to cut out an unwanted piece of a recording.

This is the recording, we want to cut out the circled part:

First start defining the begin of the cut, place the cursor on approximately the begin and choose Edit  $\rightarrow$  Cut Begin.

Then place the cursor near the end of the cut you want to make. You will see the next screen in the editor:

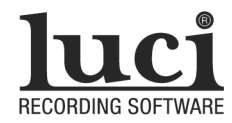

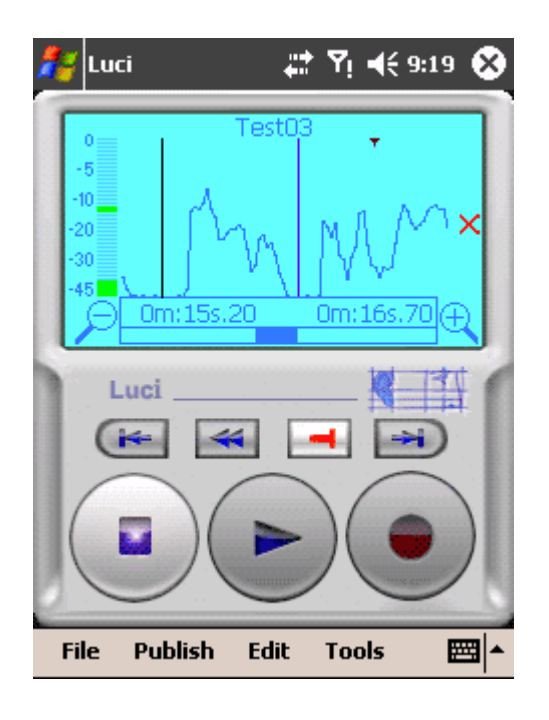

The black line indicates the beginning of this new 'Cut in the waiting-room'. It is in the waiting-room because the Cut End is not defined yet. To define the Cut End, place the cursor near the end, play and listen, if it is ok, press

Edit

Tools

File

Publish

.....

The following screen now appears:

The red line in the graph now marks the piece of audio that is cut-out from the recording and indicates that you are editing this cut (otherwise it is green).

If you press the play-button now, playing begins automatically 1 second before the cut start. This enables you to quickly listen to the cut and see if it is ok. In general, when the cursor is somewhere inside the region of a cut that is being edited, playing begins with this so-called pre-roll.

If the end is not ok you can immediately continue changing the end of the cut. Use the 🛋 and 🖿 to push the end of this cut backwards or forward. Just like with defining the Crop Begin or Crop End.

Or, you can reposition the cursor somewhere else: if the cursor is not exactly on the beginning or end of the cut the following buttons appear that enable you to set the Cut Begin or Cut End at the cursor-position: to define the new Cut Begin or I to define the new Cut End.

To remove a cut, set the cursor on the begin or end of the cut and press the red arrow X. You can also undo  $\Omega$  or redo  $\Omega$  this.

The red line indicates that you are editing this cut.

If you are ready, you can stop editing this cut by placing the cursor somewhere outside the cut-out region and press Play. The red line changes into a green line, now you can continue to play and find the next region you want to cut.

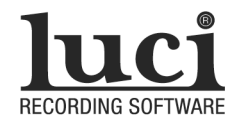

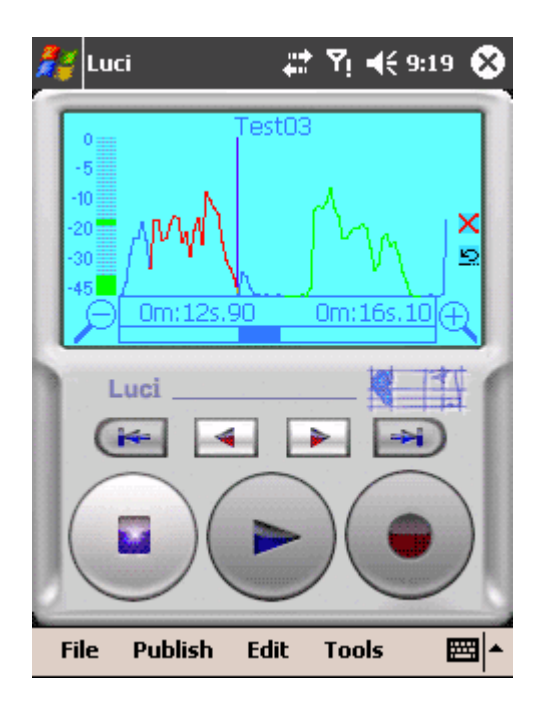

You can have more than 1 cut in a recording.

Important notice: to be able to define a new cut you have to leave the editing mode of the present cut. You do that, as mentioned above, by playing from somewhere outside the currently edited cut or jumping to a marker, Crop End or Crop Begin.

To start editing an already defined cut you jump with the 🖼 and 🗐 buttons to the cut you want to change.

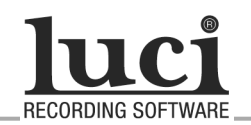

### Publish

| 23    | Luc  | -i   |      |      |      | •   | Y   | 1    | K  | 9:19 | 9 (      | 8 |
|-------|------|------|------|------|------|-----|-----|------|----|------|----------|---|
| if yo | u w  | /ish | to s | sent | t ac | сог | npa | anyi | ng |      |          | * |
| text  | •••  |      |      |      |      |     |     |      |    |      |          |   |
|       |      |      |      |      |      |     |     |      |    |      |          |   |
|       |      |      |      |      |      |     |     |      |    |      |          |   |
|       |      |      |      |      |      |     |     |      |    |      |          |   |
|       |      |      |      |      |      |     |     |      |    |      |          |   |
|       |      |      |      |      |      |     |     |      |    |      |          |   |
|       |      |      |      |      |      |     |     |      |    |      |          |   |
|       |      |      |      |      |      |     |     |      |    |      |          |   |
| 123   | 1    | 2 3  | 3 4  | 5    | 6    | 7   | 8   | 9    | 0  | -    | =        | ┢ |
| Tab   | q    | w    | e    | r    | t    | y   | u   | i    | 0  | p    | 1        | Ì |
| CAP   | ) a  | s    | d    | f    | g    | h   | j   | k    | Ι  | ;    | <u> </u> |   |
| Shif  | 't z | : X  | C    | ۷    | b    | n   | m   |      |    | 1    | '        |   |
| Ctl   | áü   | `    | N    |      |      |     |     |      | ¥  | 1    | ←        | ÷ |
| Fi    | le   | Pu   | blis | h    | Ed   | it  | T   | pol  | 5  |      | ;;       |   |

#### STEP 5

If you wish to write accompanying text for the editor

choose menu Tools  $\rightarrow$  Edit Text

The text will be sent later with the interviews.

| 🚑 Luci                   |                              | - <b>#* ™: </b> •€ 9   | 9:19 😣                        |
|--------------------------|------------------------------|------------------------|-------------------------------|
| Name                     | Min.                         | Time/D                 | ate                           |
| Test0<br>Test0<br>length | 0 0:38<br>1 0:44<br>n: 1:22: | 13:31<br>13:32<br>5.15 | <mark>6/03/:</mark><br>6/03/: |
|                          | ert 🔺                        | Ren                    |                               |
|                          | Clip<br>Cliplist             |                        |                               |
| File                     | Publish 🛛                    | Edit <b>Tools</b>      | ▲ 🖾                           |

If you wish to send the complete clip list pasted together as 1 large file:

choose menu Publish  $\rightarrow$  Clip List

If you only wish to send the clip the cursor in the clip editor is pointing at:

choose menu Publish  $\rightarrow$  Clip

Luci will use the 'Broadcast Wave Format (BWF)' which can easily be processed by any professional newsroom system. To see a list of BWF chunks that Luci writes consult the **Technical Specifications Manual**.

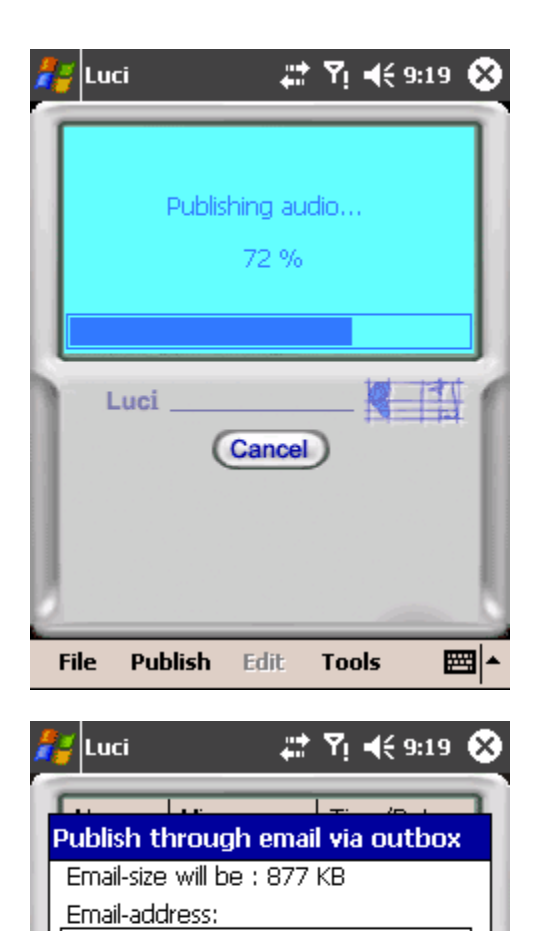

Ŧ

**#** 

Cancel

Luci

Tools

|support@luci.eu

Start

Publish

File

Edit

<u>Subject:</u> Test

### Publish by FTP

If Luci was setup to use FTP for publishing, a progress-window will immediately appear indicating the progress of the FTP upload.

Luci will then immediately send:

- one file containing the sound-data and the first 256 characters of the accompanying text you typed
- one text-file (with extension .txt) or XML-file (with extension .xml) containing ALL accompanying text. The choice of whether to write a txt or XML file is dependent on the template-text you choose in LuciSetup

Press cancel to stop the upload, sometimes this might take a little while.

### Publish by Email

If Luci was setup to use Email for publishing, Luci will compose an email that is copied to the outbox of your PDA, ready to be sent, or send the email directly. The email will have the Project-name as the subject, the body of the email will contain ALL the text you typed in while the sound data is attached to your email, with the same naming-convention as via FTP.

Before composing the email, the 'Publish through email' form will appear that enables you to fill in some parts of the email and to check the size of the email, if the email is too big it may not be wise to send it via email. Use FTP instead.

You can now type in an email-address or choose one of the 5 last used email-addresses. You can also change the subject if you like.

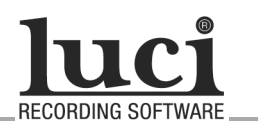

### Publish with images and video's

#### STEP 6

Besides publishing sound and text only, Luci can also publish images and video's with or without the sound and text-files. To be able to publish images and video's you must check the 'Enable images' check-box in the Set up Publish-page.

| ✓ Choose                   | Image or Video: |
|----------------------------|-----------------|
| Pond.jpg<br>T. Mobile, ipg |                 |
| п-моріе.јру                |                 |
|                            |                 |
|                            |                 |
| Clear List                 | Remove Selected |
| Start                      | Cancel          |

#### Publish Images together with the sound-file

Besides publishing sound and text only, you have the ability to add images and video's to the files you are sending. Then, if you choose 'Publish', new windows will appear that enables you to choose 1 or more files.

#### EXPLANATORY FIELDS AND BUTTONS

All windows contain the extra fields and buttons you see on the left: **Choose Image or Video** Select an image or video to be included in the send-list. The send-list containing all extra files to send will appear **Clear List** Clears the send-list. **Remove Selected** Remove the file that the cursor is on.

Naming convention:

The names of the files will be substituted by the project-name appended with an image or video nr, the extension will however remain the same as the original. For example if you send waterfall.jpg and test.avi in a project named test, the following files will be sent: test00.jpg and test01.avi.

#### **Publish Images only**

You also have the ability to only publish images and video's with the extra menu-item 'Publish Image'. Choose this and the window on the left appears

#### EXPLANATORY FIELDS AND BUTTONS

#### Add

Select an image or video to be included in the send-list. The send-list containing all files to send will appear

Remove

Remove the file that the cursor is on.

- Clear List
- Clears the send-list.

### Keep names

If you don't want to use the naming convention mentioned below, but want to keep the original names: mark this.

#### Naming convention:

The names of the files will be substituted by the project-name appended with an image or video nr, the extension will however remain the same as the original. For example if you send waterfall.jpg and test.avi in a project named test, the following files will be sent: test00.jpg and test01.avi.

| 2 | 🗧 Luci               |           | #   | ¶i 4€ 9:  | 19 😣     |
|---|----------------------|-----------|-----|-----------|----------|
| 1 | Name                 | Min.      | _   | Time/Dat  | te       |
|   | Publish ii           | nages or  | vid | eo's      |          |
|   | Add                  |           |     | Remove    | ,        |
|   | Pond.jpg<br>image_0( | )001.jpg  |     |           |          |
| - | 🖌 Keep               | names     |     | Clear Lis | st       |
|   | Sta                  | ʻt 👘      |     | Cancel    |          |
| 0 |                      |           |     |           |          |
|   | File Put             | olish Edi | t   | Tools     | <b>•</b> |

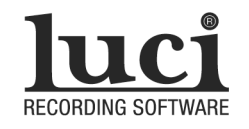

### Register

| 🚝 Luci I         | Edit Se | tup       | 47    | Υ    | ŧ   |  |
|------------------|---------|-----------|-------|------|-----|--|
| Register         | New P   | Project F | -TP E | mail | • • |  |
| Key-cod<br>Name  | e       |           |       |      |     |  |
| Compan           | у       |           |       |      |     |  |
| Email ad         | ldress  |           |       |      |     |  |
| Key-cod          | e requ  | est ID:   |       |      |     |  |
|                  |         | 1234567   | 890   |      |     |  |
| Request key-code |         |           |       |      |     |  |
| File             |         |           |       | Nex  | -   |  |

#### START SETUP IN YOUR PROGRAMS FOLDER

#### You will now enter the page Register

If you have purchased Luci online via <u>www.luci.eu/purchase.html</u>, your Keycode request ID will be issued in your order confirmation e-mail. If you have purchased Luci any other way you will also receive an e-mail with these important numbers. Be sure to save these numbers in case you need to re-install your Luci® Software.

Registration is the process of unlocking your software for one particular PDA. To unlock, you request a unique 'key-code' that belongs to the particular PDA you use to register and want to use Luci on.

When you buy 1 or more licenses for Luci, you receive only 1 Key-code request ID from us that enables you to request the purchased number of different key-codes from our license server. For each PDA that you register, fill in the key-code request ID and press 'Request key-code'. First, a message appears to confirm that you have an internet-connection:

- If you have an internet-connection and answer OK you will receive the key-code after a few seconds.
- If you do not have an internet connection and still answer OK a license-file called 'Key-code request ID'.Irg (ie 1234567890.Irg in the example on your left) is copied to the 'My documents'-folder. Send this file to <u>sales@luci.eu</u> and we will email you the keycode back.If you use a PC, this file is located in the installation folder of Luci, usually "Program files\Technica Del Arte\Luci Edit\".
- When you **do** have an internet-connection but something goes wrong you can also email this file to <u>sales@luci.eu</u>.

After you have pressed 'Request key-code' and you received the Keycode it is automatically filled into the field called 'Key-code' and a message appears to indicate how many licenses you have left if you purchased more than one.

## Go to adjust the next page or choose menu "File/Save and exit" to save and leave Setup

You will now have full access to the Luci® Software with all features included in the application of your choice without any interruption.

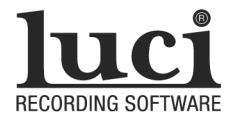

### New Project

| 😝 Luci Edit Setup 📰 🏌 📢                                                                                                    |
|----------------------------------------------------------------------------------------------------|
| Register New Project FTP Email • •                                                                                                    |
| Select template text:                                                                                                    |
| Do not use template text                                                                                                    |
| Get GPS position<br>Record format<br>wav<br>wav<br>mp2<br>Stereo<br>64<br>Wav<br>Bitrate(Kbps):<br>64<br>Kbps):<br>64<br>Kbps):<br>Bitrate(Kbps):<br>Bitrate(Kbps):<br>Bitrate |
| File 🔤 Next                                                                                                    |

#### START SETUP IN YOUR PROGRAMS FOLDER

#### Select page New Project

EXPLANATORY FIELDS AND BUTTONS

#### Select folder+name

Enables you to select the default folder and name of a new project as well as the default project name that Luci starts with.

#### Select template text

You can choose a default text-file that Luci reads to pre-fill the text-editor with when you create a new project. You can choose a text-file or XML-file. If you choose an XML-file, Luci will publish an XML-file instead of a txt-file.

#### **Record Format**

#### wav or mp2

You can choose to record in Windows WAV-format or compressed mp2, the bit rate for which you can set next to it. If you select wav, then an mp2 file will actually be published to the ftp server in accordance with the bit rate that has been set by you. However, the recording on the PocketPC will be saved in uncompressed wav-format.

#### Stereo

If you want to record stereo, check this.

#### Bitrate (Kbps)

The mp2-bitrate is adjustable. The sample frequency is ALWAYS 48 kHz, even if a PocketPC can only record with 44.1 kHz maximum. Luci contains sample rate converters that are automatically activated when necessary during recording and playback without you having to do anything. Possible bit rates are: 32, 48, 56, 64, 80, 96, 112, 128, 160, 192, 224 and 256 kbit per second .

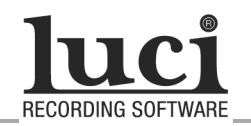

### FTP

| 🚰 Luci Edit | Setup   |          | -       | Ÿ,  | <b>⊀</b> € |   |
|-------------|---------|----------|---------|-----|------------|---|
| New Project | FTP     | Email    | Publ    | ish | Ī◀         |   |
| Allow prof  | ile sel | ection i | n Luci  | :   |            |   |
| Profile     |         |          |         |     |            | • |
| FTP Server  |         |          |         |     |            | 1 |
| User        |         |          |         |     |            | ĺ |
| Dest. Dir.  |         |          |         |     |            | Ī |
| Password    |         |          |         |     |            | ĺ |
| Passive     |         | [        | ٦       | est | :          |   |
| Resur       | ne tra  | nsfer si | ilently |     |            |   |
|             |         |          |         |     |            |   |
| File        |         |          |         | Ne  | яt         |   |

#### START SETUP IN YOUR PROGRAMS FOLDER

#### Select page FTP

FTP or file transfer protocol is used to transfer files across the internet.

Publishing via FTP is the preferred way to send your reported items.

## Start Setup in your Programs Folder Select page FTP

#### EXPLANATORY FIELDS AND BUTTONS

#### Allow profile selection in Luci

If you have more than one FTP-server (profiles) you regularly use to publish to in Luci, you can allow the user to choose the appropriate server each time at the time of 'Publish'. Mark the box to allow this. **Profile** 

You can store up to 5 profiles for the FTP server. Select the profile you wish to use. If you then 'Publish' with Luci you can choose 1 out of these 5 profiles. Each profile can have different values for the following fields: **FTP server** 

Fill in the name of your server you use to upload all your items. For instance 'ftp.test.com'. To change the port-number from the default (21) to a different one, type in ':port-number'. For instance: 'ftp.lucinl.com:23' User

Fill in the user-name you use to login at your server.

#### Dest.Dir

Fill in the destiny folder you want to use on your ftp-server .

#### Password

Fill in the password belonging to your user name.

#### Passive

Checked means 'Passive' mode. Otherwise it will be 'Active' mode. These are 2 modes for contacting your ftp-server. Contact your network-manager to decide which mode to use.

#### Test

You can test your ftp-settings with this button.

#### Resume transfer silently

If your connection gets lost during a transfer via FTP, Luci can keep trying to send indefinitely without asking. Normally Luci will ask you if you want to resume sending a broken transfer. If your FTP server allows it, Luci will only send the part that has not been sent yet.

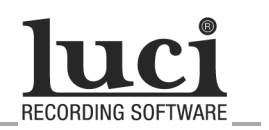

### Email

| 🚰 Luci Edit Se                       | tup          |       | 帮我      |     |
|--------------------------------------|--------------|-------|---------|-----|
| New Project F                        | ΓР           | Email | Publish | Ī◀► |
| Email direct<br>Profile              |              |       |         | •   |
| SMTP Server                          |              |       |         |     |
| Server ne authentic                  | eds<br>atior | n: [  | Test    |     |
| User                                 |              |       |         |     |
| Password                             |              |       |         |     |
| Account for<br>email via outbox: SMS |              |       |         |     |
| File                                 |              |       | N       | ext |

#### START SETUP IN YOUR PROGRAMS FOLDER

#### Select page Email

If you want to publish (send) your reported items via email, there are two ways: via the standard way via the Outbox or the direct way in which Luci acts as a mail-client and sends the published email immediately when you press 'Publish'. The direct way saves memory and time because no separate email has to be composed and saved in the Outbox. Use of the Outbox however enables you to store emails when at the time you have no internet-connection. In both cases you must remember that with email you have to send 33% more data compared to when you use FTP.

#### EXPLANATORY FIELDS AND BUTTONS

#### Profile

You can define up to 5 profiles for the SMTP server. Select the profile you wish to use. If you then 'Publish' with Luci you can choose 1 out of these 5 profiles.

#### SMTP server

Fill in the name of your server you use to send emails direct. For instance 'mail.test.com'.

#### Server needs authentication

When you are on the road you can log-in to any internet provider you encounter. But most email servers will not allow you to send an email via them when you are connected through another provider (you get the message 'relaying denied'). But when you can login to your SMTP-server you often ARE allowed to do that (relaying possible). This way you can keep the email-settings the same, regardless of how you are connected to the internet.

#### User

Fill in the user name you use to login at your SMTP-server.

#### Password

Fill in the password belonging to your user name.

#### Test

Press this to check if your server-settings are correct.

Account

Set the email account you want to use when you use the Outbox.

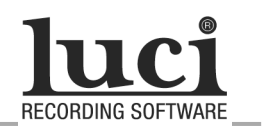

### Publish

| 🚰 Luci Edit Setup                                                                                                    | 🕂 🏅 🕂           |
|----------------------------------------------------------------------------------------------------|-----------------|
| New Project FTP Er                                                                                                    | nail Publish I  |
| ✓ bwf header                                                                                                    | file extension: |
| r bwf UMID                                                                                                    |                 |
| Country                                                                                                    | wav             |
| Org.                                                                                                    | - Fast Publish  |
| User                                                                                                    | Off ▼ 48 ▼      |
| ┌ Send through: ——                                                                                                    | _               |
| FTP                                                                                                    | Enable to-file  |
| C Email Outbox                                                                                                    | Enable images 🔽 |
| O Email direct                                                                                                    | Auto-connect 🗌  |
|                                                                                                    |                 |
|                                                                                                    |                 |
| File 🔤                                                                                                    | Next            |
| and the second second sec |                 |

#### START SETUP IN YOUR PROGRAMS FOLDER

#### Select page Publish

Now you choose the way you are sending out your recordings according to your FTP or Email settings.

#### EXPLANATORY FIELDS AND BUTTONS

#### bwf header

If you switch this Off, no bwf-header is written in the published file. This is useful for publishing to systems that do not understand bwf-headers, like blogging sites.

#### bwf UMID

Country

Type in your country-code (according to ISO 3166-1).

Org.

Type in your Organization-code issued by the SMPTE.

#### User

Type in your user-code within the Organization.

#### file extension

Type in the extension you want to use in the name for your published Broadcast Wafe (BWF) files. Normally 'wav ', 'bwf' or 'mp2'. It depends on your newsroom-system you use what is best. For instance if you have a project called 'test', and you set the extension to 'wav', Luci will publish a file called 'test.wav', but it will always contain mp2-compressed sounddata.

#### Enable to file

Besides publishing through the internet you can also publish to a file on your PDA To enable this, you mark this box. You then get 2 extra menuitems in the main Luci program called 'Publish  $\rightarrow$  clip to file' and 'Publish  $\rightarrow$  cliplist to file'. This is useful for exporting an edited file or cliplist to 1 file, ready to be played Live via Luci Live 2.

#### Enable images

When marked, this will enable you to choose an image or video to transfer as well, when you choose 'Publish' in Luci.

### Auto-connect

When marked, Luci will try to establish a GPRS or 3G/UMTS connection when no wifi is available. But only when you start Publishing.

#### Send through

Choose how you want to publish files with Luci: via FTP, Email-Outbox or Email-direct (see Setup FTP and Setup Email).

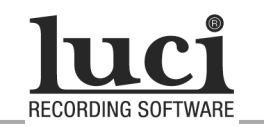

### Input EQ

| 월 Luci Edit Se            | tup 🗼            | ‡¶ - +€ 👘 👘 |
|---------------------------|------------------|-------------|
| Publish Input             | EQ Audio F       | DAudio 🚺 🕨  |
| Allow profile se          | election in Luc  | ;i: 🗌       |
| Profile                   |                  | •           |
| EQ Over<br>Enable gain(   | all<br>(dB) ──Û= | 0           |
| Load<br>preset            | 4460             | 0.0 2.0     |
| Save<br>preset Mid<br>Low |                  |             |
| Play file<br>Monitor      | On F(Hz)         | G(dB) Q     |
|                           |                  |             |
| File                      |                  | Next        |

#### START SETUP IN YOUR PROGRAMS FOLDER

#### Select page Input EQ

The 'Input EQ' enables you to perform some equalizing during recording so you can improve the frequency-response or sound-quality of any PocketPC. We also added support for saving and loading presets, so you can use equalizing for already known PocketPC's.

Check <u>www.luci.eu/downloads.html</u> for available EQpresets.

To set or adjust the EQ yourself you have the ability to play a prerecorded un-EQ'd wav-file, while you are adjusting the EQ:

First you use LuciSetup to enable Luci to record a wav-file ('new project'tab) and no Input EQ (deselect 'EQ Enable'). Start Luci, create a new project and record a test-file while you are speaking into the microphone you are going to use, the recorded file will be called 'default00.wav' for instance. Quit Luci and start LuciSetup, go to the Input EQ and press 'Play file', you can choose any wav-file you have recorded earlier, but for this example choose 'default00.wav'. The recording will be played continuously, so you can now set the EQ to improve the quality of the recording. Be sure to select 'EQ Enable' and press 'On' for every band you want to use.

#### ADDITIONAL EXPLANATORY FIELDS AND BUTTONS

#### Allow profile selection in Luci

Switch this on to allow the user to choose an Input EQ type you predefined here. This allows them to use different EQ settings for internal Microphone, external Microphone of type A, external Microphone of type B, etc.

#### Profile

Choose a profile or give a profile a name. You can define 5 profiles maximum.

#### Overall gain

Set the overall gain of this EQ setting.

**High – Mid - Low** There are 3 parametric bands available: low, mid and high. You can individually switch On or Off each band.

EQ Enable

Here you can switch On or Off the EQ all together.

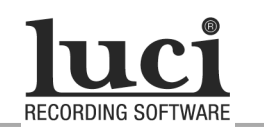

### Audio

| 🚑 Li                         | ıci Edit Se          | tup      | # <u>1</u> |        |  |
|------------------------------|----------------------|----------|------------|--------|--|
| Email                        | Publish              | Input EQ | Audio      | Pt 🔸 🕨 |  |
| Digital gain control in Luci |                      |          |            |        |  |
| Sar                          | Sample-rate accuracy |          |            |        |  |
| Compensate in codecs         |                      |          |            |        |  |
|                              |                      |          |            |        |  |
|                              |                      |          |            |        |  |
| F                            | ile                  |          | N          | ext    |  |

#### START SETUP IN YOUR PROGRAMS FOLDER

#### Select page Audio

EXPLANATORY FIELDS AND BUTTONS

#### Digital gain control in Luci

If you check this you can add some extra gain from within Luci. Keep in mind that this gain is applied in software, so <u>after</u> the analog to digital conversion. In the Luci 'Record'-tool the following button appears: Use the up/down buttons of your PDA to change the gain, or tap on the knob with your stylus and drag it up and down.

#### Sample-rate accuracy

Many PDA's have a sample-rate that is not as accurate as one likes it to be. With this option you have the ability to measure the exact sample-rate of your PDA and let Luci compensate for this inaccuracy. To measure, press the button 'Measure sample-rate' and wait until the counter is 0. You will see the real sample-rate of your PDA appearing to the right of the button. 44100 is the value it is supposed to be. Some PDA's have a sample-rate that is even as high as 44300.

Mark the box 'Compensate in codecs' to let Luci compensate for any inaccuracy encountered in the above step.

#### **HTC gain control**

This appears only when you have a PDA of one of these types:

QTEK9090, O2 XDA IIs, O2 Germany XDA III,T-Mobile MDA III, QTEK 9090, iMate PDA2K, Orange SPV, M2000, Siemens SX66, Vodafone VPx, Vodafone V1620, Vodafone Germany VPA III, ePlus PDA III, Audiovox XV6600, NZ Telcom Harrier, QTEK 2020i, O2 XDAIIi, Orange SPV M2500, I-mate PDA2, DOPOD 699.

#### You can then change the -analog- input-gain:

Normally, as a user, you can not change the Input-gain, but we did found a way to change the gain for these types of PDA. If Luci detects it is running on such a type of PDA, this extra field appears which is called 'HTC gain control'.

#### **Overall enable**

With this switch you enable or disable this feature of Luci all together. You can change the AGC, like in Settings/Microphone AGC of your PDA.

#### Input sens.

Change the Input-gain. The manufacturer hides this feature from the common user. You set the gain in dBuFS, which is the maximum input-level you can use without distortion.

These figures are for an external Microphone with our MCA1-cable. Without MCA1-cable, add 7 dB to these numbers.

If you have changed the gain and press OK, you will see the screen flashing once: Luci now writes the new gain to the QTEK electronics. If you press OK again Luci setup stores the gain. Luci will then constantly check if the gain has changed (due to a video-recording for instance) and make sure the gain remains the same as the Setup gain when recording.

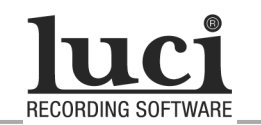

### PDAudio

| 🚰 Luci Edit Setu        | P .                         | # Y                            |         |
|-------------------------|-----------------------------|--------------------------------|---------|
| Input EQ Audio          | PDAudio                     | Optio                          | ns: 🜗 🕨 |
| PDAudio di<br>Install d | igital inpu<br>C<br>river C | nt<br>optical<br>oaxial<br>Off | 00      |
| File                    |                             | N                              | ext     |

#### START SETUP IN YOUR PROGRAMS FOLDER

#### Select page PDAudio

With this Tab you can activate the PDAudio-card of Core-sound.

With PDAudio, Luci records always mono, the left-channel. Luci Edit can record mono or stereo. Supported sample-rates are 44.1 , 48, 88.2 and 96 kHz.

#### EXPLANATORY FIELDS AND BUTTONS

#### PDAudio digital input

Choose to use the optical or coaxial input or none at all (Off) in which case you use the normal PDA's mic-input.

If you insert the PDAudio-card and you get a message 'unrecognized card', you can tap 'Install driver' which installs the necessary driver on your PocketPC. Re-insert the card, no error-message should appear, so you are ready to start recording digital audio.

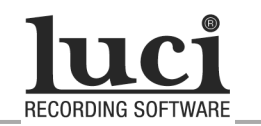

### **Options 1**

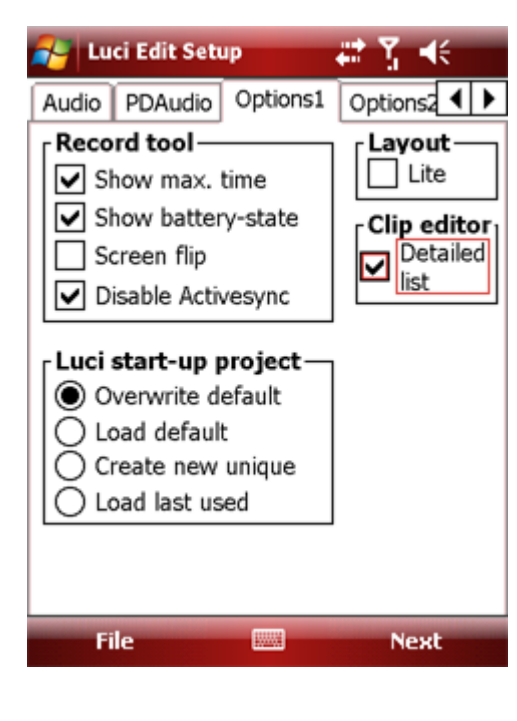

| 2 | Luci                                 |                              | <u>,#</u> ¶ +€                       | 9:19 🗙                     |  |
|---|--------------------------------------|------------------------------|--------------------------------------|----------------------------|--|
| ſ | Name                                 | Min.                         | Time/D                               | Locati                     |  |
|   | Test00<br>Test01<br>Test02<br>Test02 | 0:38<br>0:44<br>1:15<br>0:02 | 9:40 1<br>9:41 1<br>9:42 1<br>9:46 1 | \Stora<br>\Stora<br>\Stora |  |
|   | Test04<br>length:                    | 0:02<br>0:14<br>2:5          | 9.40 I<br>11:54 I                    | \Stora                     |  |
|   |                                      |                              | Re                                   | emove                      |  |
|   | Luci                                 |                              |                                      |                            |  |
| F | ile Pub                              | olish Ed                     | lit Tools                            | - E                        |  |

#### START SETUP IN YOUR PROGRAMS FOLDER

#### Select page Options1

The Options tab enables you to switch On the display of several features of Luci.

#### EXPLANATORY FIELDS AND BUTTONS

#### **Record tool**

In this group you can change options for the Record-tool :

#### Show max. time

View the Maximum recording time.

#### Show battery-state

View the battery-state.

#### Screen flip

If you mark this - when your screen is in portrait-mode - Luci will switch the Record tool screen to upside-down mode during recording. This is practical when you use the internal microphone situated on the bottom of the PDA. **Disable Activesync** 

#### If you mark this, Luci will shut-down Activesync automatically before making a recording so it will not interfere with the recording. ActiveSync can slow down your PDA considerably which in turn can cause a recording to have drop-outs.

#### Luci start-up project

When Luci starts up a project, you have 4 options to choose from. **Layout: Lite** 

# If you check this, Luci will start with only the record-tool and the publish feature available. This enables you to let Luci be used by an unexperienced user.

#### Clip-editor view \*

In the 'Clip-editor'-tool you can choose to see more detailed information about each clip in the list. Shown below.

Clip-editor in detailed view

You can see the:

- o Name
- Length of the clip in minutes and seconds
- Time and date of the original recording
- Storage location and file-name of the original recording

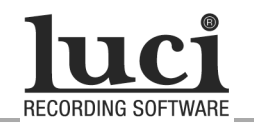

### **Options 2**

| 😝 Luci Edit Setup 🗱 🏌 📢    |
|----------------------------|
| PDAudio Options1 Options2  |
|                            |
| Close                      |
| Low memory warning (MB): 4 |
|                            |
|                            |
| File 🔤 Next                |

#### START SETUP IN YOUR PROGRAMS FOLDER

#### Select page Options2

EXPLANATORY FIELDS AND BUTTONS

#### Exit on Close

Normally, on a PDA, if you click on the X in the upper-right corner of a window the window will not close but go into the background. If you want Luci to really exit and free up precious memory then, mark his box and Luci will exit when you press the X.

#### Low memory warning (MB):

Free working-memory (**not** storage memory) can be monitored in Luci. You can define a low memory point with this option. When Luci detects no more free memory available then this, a warning appears which also allows you to soft-reset the device then (after saving project). When memory is running low, the whole PDA can slow-down considerably.

What is low? Look at the free memory in settings/memory/main/program. Luci needs 4MB, so if you don not plan to use many other applications together with Luci, subtract an additional 4MB for other programs and try that.

So, if you have 25 MB free, set the low memory-point at 25-4-4=17 MByte. This will make sure that no other applications are eating up too much memory (4MByte max in this example). You might think that 17 Mbyte is a bit too much, but it is better to be safe than sorry when you make that precious recording.

Go to adjust the next page or press OK to save and leave Setup.

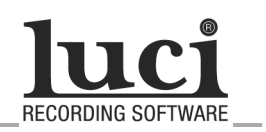

### N>Trans

| 者 Luci 🗸                                          | 🕈 🏹 📢 9:19 🚫                 |
|---------------------------------------------------|------------------------------|
| Email Publish Input E                             | Q N>Trans                    |
| Input jack<br>Stereo<br>unbalanced<br>2x Balanced | AGC<br>Off<br>Voice<br>Music |
| Input sensitivity                                 | Limiter<br>On                |
| Line                                              | Cancel                       |
|                                                   |                              |

#### START SETUP IN YOUR PROGRAMS FOLDER

#### Select page N>Trans

This tab will appear when Luci detects the N>Trans.

EXPLANATORY FIELDS AND BUTTONS

Input jack Choose the input you will use. Mic Bias Switch on the Mic Bias here. AGC Set the Automatic gain control. Input sensitivity Mic +20dB: Microphone-input with 20dB extra gain Mic: for Microphone-input Line: for Line level input Limiter On This is an analog limiter for the microphone-signal, that can be used to prevent nasty digital overloading.

The gain-level and headphone-output-level can be controllled from within Luci.

Go to adjust the next page or press OK to save and leave Setup.

# technical specifications / extra features

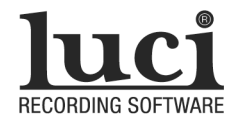

### Broadcast wave file chunks

When Luci publishes a file it will write extra information, so -called "chunks" into the published file. This is a list of information Luci will write into the file:

- BEXT chunk with extended SMPTE UMID\*
- FMT chunk
- FACT chunk
- DATA chunk with the mp2-data
- LEVL chunk, containing the envelope-data of Luci
- QLTY chunk, contaning:
  - Maximum peak
  - All markers.
  - If you publish a clip-list all transition-points between clips are saved as a marker here also.

\*) SMPTE UMID:

- Universal label
- Material number generation method: SMPTE
- Instance number creation method: Copy number and 16-bit PRS
- Instance number
- Material number

Extended SMPTE UMID:

- Spatial co-ordinates (GPS)
- Country
- Org
- User

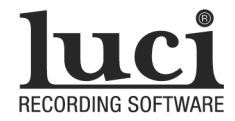

## technical specifications / extra features

### Importing external files

Luci Edit enables you to import external files from other recording devices. Nobody says that you have to record your sound-bits with Luci or a PDA. If you already have recording-equipment that records audio to flash you can do the recording with that and have the PDA as your phone, audio-editor and wireless sending equipment.

To import a file you simply 'Insert' the file into the clip-editor. Luci will then calculate a new volume-trace (this can take a short while for long files) and inserts it into the current project.

#### Wav -project

A wav-project can import any wav-file, you can even mix sampling-rates, 16/24-bit files and mono/stereo files.

Luci Edit can import the following wav-files:

- Supported sample-rates: 44.1, 48, 88.2 and 96 Khz.
- Supported bit-depths: 16 and 24 bit.
- Supported number of channels : 1 and 2
- Supported headers: plain wav and BWF

#### MP2-project

An mp2-project can import only mp2-files with the same bitrate and number of channels as the project you import them into.

Luci Edit can import the following mp2-files:

- Supported sample-rates: 48 Khz.
- Supported bit-depths: 16 bit.
- Supported number of channels : 1 and 2
- Supported headers: plain mp2 and BWF